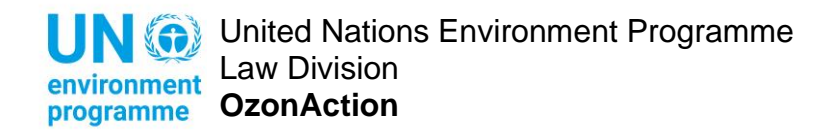

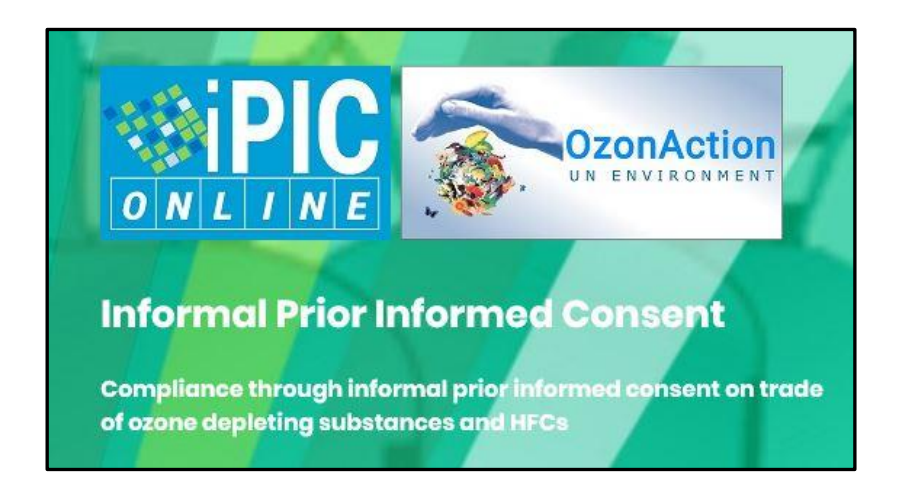

# How to Use iPIC Online

The iPIC (informal Prior Informed Consent) mechanism is a voluntary and informal system of information exchange on intended trade in substances controlled under the Montreal Protocol between the national authorities responsible for issuing in import and export licenses.

The secure, password-protected online system is accessible to registered country member users (country focal points) where they can update their respective iPIC country data and consult those of other member countries.

Those interested to join iPIC can send a registration request through the site's login page.

This brief document explains the steps to access the iPIC system.

### Contents

| Access | ing the iPIC platform | 2 |
|--------|-----------------------|---|
| The Ho | me Page               | 5 |
| The Me | enu Bar               | 5 |
| a)     | iPIC Data             | 5 |
| b)     | Importers/Exporters   | 5 |
| c)     | Focal Points          | 5 |
| d)     | Queries               | 7 |

| Updating iPIC Data7             |  |
|---------------------------------|--|
| Add / Remove a company7         |  |
| Edit / Remove Company details10 |  |
| Send a Query                    |  |

## Accessing the iPIC platform

<u>Note:</u> Membership to iPIC is limited to government officials responsible for issuing import/export licences and quotas for Ozone Depleting Substances (ODS) and other substances controlled under the Montreal Protocol.

#### **iPIC Members:**

Simply enter your login credentials to access the iPIC platform.

If you have forgotten your password, click "Forgot Password" to reset it.

#### Non-iPIC Members:

If your country is interested in registering with iPIC, but does not yet have an account, you will need to designate your official country iPIC Focal Point – this person will be responsible for entering, updating and maintaining the iPIC country data. An alternate focal point can also be designated. In the absence of a designated Focal Point, the National Ozone Officer can also take on this role.

Visit the iPIC login page and click on "Submit Request" on the upper right corner of the page.

| Don't have an iPIC ac                                                       | count? Submit Request                                                                                           |
|-----------------------------------------------------------------------------|----------------------------------------------------------------------------------------------------|
| <image/> <section-header><section-header></section-header></section-header> | Login Account         Enter your iPIC user name and password to continue.         Username *         Password * |

Complete the 'Registration Request' form with the required information. Tick the appropriate box to indicate if you are the designated Focal Point or not.

| validated by the IPIC         | Online administrator.                                                                              |   |
|-------------------------------|----------------------------------------------------------------------------------------------------|---|
| Note: iPIC online mer         | nbership is limited to government officials responsible for ODS import/export licences and quotas. |   |
| Title *<br>Select title       |                                                                                                    | • |
| Country<br>Select country     |                                                                                                    | • |
| First Name *                  |                                                                                                    |   |
| Last Name *                   |                                                                                                    |   |
| Email *                       |                                                                                                    |   |
| Government Departme           | nt/Agency *                                                                                        |   |
| Position *                    |                                                                                                    |   |
| (e.g. National Ozone Officer) |                                                                                                    |   |
| Are you the designat          | ad iPIC Focal Point: 🔘 Yes 🛛 💿 No                                                                  |   |
| Additional information        |                                                                                                    |   |
|                               |                                                                                                    |   |

The iPIC Administrator will review your request and when confirmed, a notification email is then sent to the email address you provided (see below).

| Dear Mr / Ms XXXXXXXX,                                                                                            |
|----------------------------------------------------------------------------------------------------|
| Your request had been validated by UNEP OzonAction. Please click the link below to create your iPIC Online login. |
| https://www.ozonaction.org/ipic/xxxxxxxxxxxxxxxxxxxxxxxxxxxxxxxxxx                                                |
| Regards,<br>iPIC UNEP OzonAction                                                                                  |
| (example notification email)                                                                                      |

Click the link to complete your registration and create your username and password.

|                                                     | Don't have an iPIC account? Submit Reque |
|-----------------------------------------------------|------------------------------------------|
| Registration                                        |                                          |
| Please choose a user name and password.             |                                          |
| Title                                               |                                          |
| Mr. 👻                                               |                                          |
| Country                                             |                                          |
| Country -                                           |                                          |
|                                                     |                                          |
| First Name<br>John                                  |                                          |
|                                                     |                                          |
| Last Name                                           |                                          |
| Doe                                                 |                                          |
| Email                                               |                                          |
| ipicuser@email.com                                  |                                          |
|                                                     |                                          |
| User Name *                                         |                                          |
| Only letters, numbers, underscore and dash accepted |                                          |
| Password *                                          |                                          |
| Minimal length is 8                                 |                                          |
|                                                     |                                          |
| Confirm password *                                  |                                          |
|                                                     |                                          |
| Back to Login page Submit Request                   |                                          |

Once you have completed your registration, you will receive an email from iPIC confirming your successful registration.

In case you have not received a notification regarding your request, you may follow up by sending an email to <u>unep-ozonaction-ipic@un.org</u>.

### The Home Page

Upon logging in you will be taken to your user Home Page. This page shows four 'boxes' and offers an overview of your country data and activities in the iPIC platform.

| ONVERTING Strandston  | Importers/Exporters 🗸 🦉 Focal Points 🗸 🖂 🖾 Queries 🗸                                                                            | © &                                                             |
|-----------------------|----------------------------------------------------------------------------------------------------|-----------------------------------------------------------------|
| 1 Shortcuts           | My Recent Activities                                                                                                    | Recent Queries<br>An overview of queries sent through iPIC<br>3 |
| My iPIC Data          | 06/02/2020 15 01<br>test just logged in                                                                                         | See Chart for *<br>All Countries                                |
| My Past Quories       | o5/02/2020 10:02<br>test added company [Freezit Fridges] to substance<br>[Hydrofluorocarbons (HFC)] for IPIC Data [Holy See]    | Sent                                                            |
| Send Query            | 05/02/2020 1857<br>test added company [Cold Chillers] to substance<br>[Hydrochlorofluorocarbon (HCFC) products / equipment] for | Receive                                                         |
| All iPIC Data         | IPIC Data [Holy See]                                                                                                    | 3                                                               |
| All iPIC Focal Points | test added new company [Cold Chillers] in iPIC Data [Holy<br>See]                                                               |                                                                 |
| Help                  | 05/02/2020 1855<br>test added company [Ginawin Chillers] to substance                                                           |                                                                 |
|                       |                                                                                                    |                                                                 |

The first box (1) contains the "Shortcuts" to the various pages of the iPIC platform that the user will consult or visit most often. Click on the buttons to jump to the relevant pages.

The next box (2) shows the user's "Recent Activities" in the iPIC platform. It gives a snapshot at what the Focal Point or the Alternate Focal Point did in the platform – logged in, added, edited or removed information, etc. and when these were done.

The "Queries" (3) in the third box shows a chart representing the number of inquiries sent to you by other country Focal Points and those sent by you.

The dropdown allows you to have a global view of all the Queries exchanged between users through iPIC's messaging system or just those involving your own country.

The chart in the lower part of the page (4) illustrates the number of Importers/Exporter registered by member countries in the iPIC system for each of the controlled substances under the Montreal Protocol. You can also select from the dropdown, so the chart shows the global figures or just those for your own country.

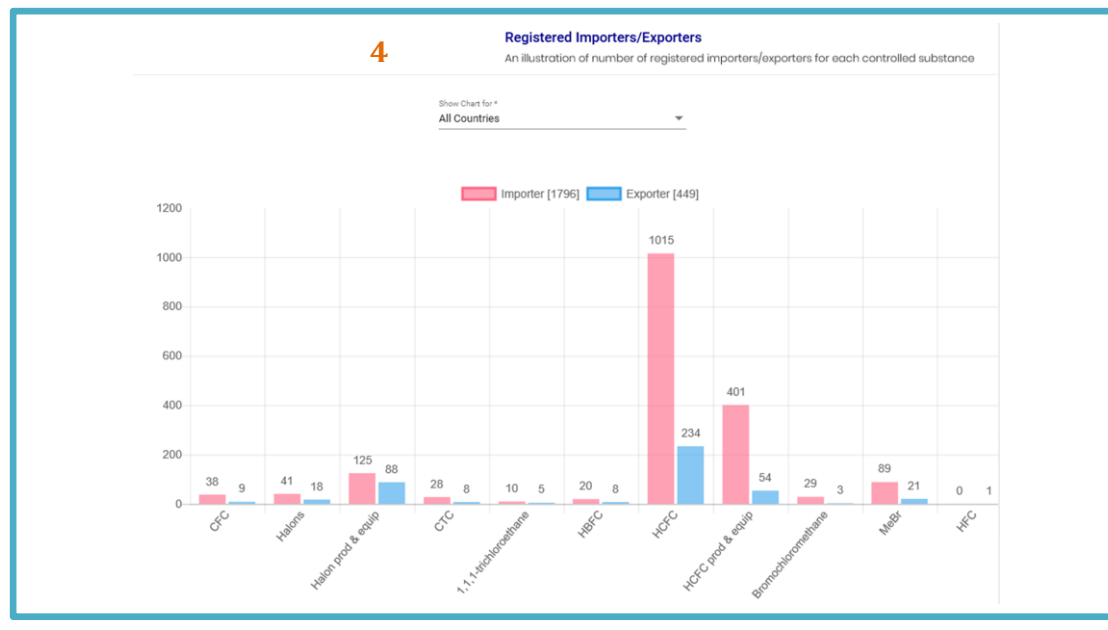

USER GUIDE - iPIC ONLINE - 5

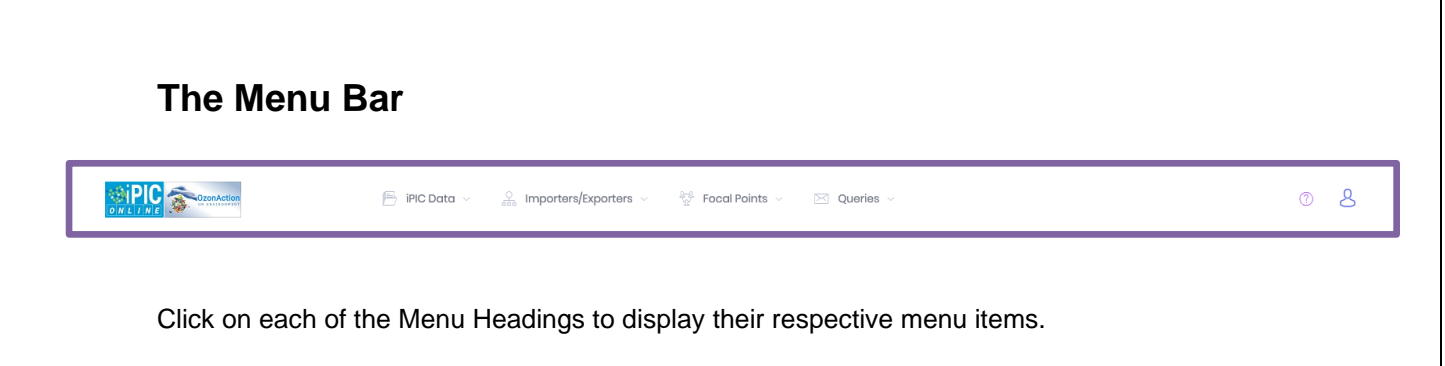

a) iPIC Data

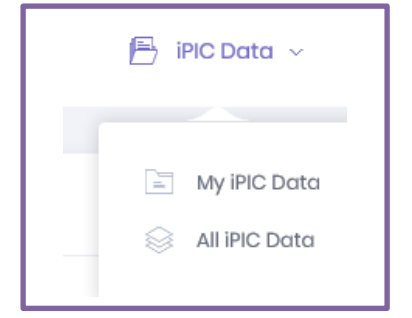

- i. '**My iPIC Data**' takes you to your country's iPIC information where you can update or modify relevant iPIC data for your country.
- ii. **'All iPIC Data'** opens the list of all iPIC member countries. Select and click on the country name to view that country's iPIC information and contact details.

### b) Importers/Exporters

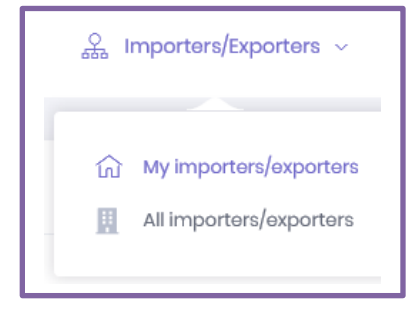

- '**My Importers/Exporters**' displays a list of your country's authorised importing/exporting companies that you have registered in iPIC. You can 'Add', 'Edit' or 'Delete' entries from this page.
- ii. **'All Importers/exporters**" displays a list of all importing and exporting companies registered in iPIC by all member countries.

The 'Quick Filter' function located at the top of the page allows you to filter the list using key words. The list is automatically filtered as you begin to type a keyword.

i.

### c) Focal Points

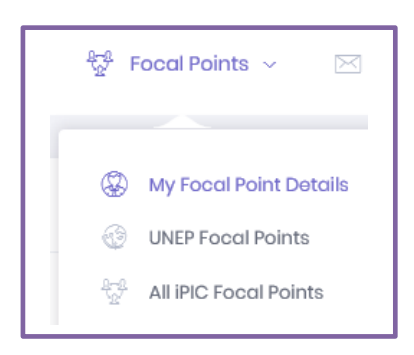

- i. **'My Focal Point Details**' displays a list of your country's designated primary and alternate iPIC Focal Point(s). They can be National Ozone Officer or another government official. The 'Edit' button allows you to update/replace the contact information.
- ii. **'UNEP Focal Points'** lists the different UNEP Focal Points in each region with their email addresses and phone numbers should you need to contact them.
- iii. **'All iPIC Focal Points**' shows the list of all iPIC national focal points. Click on the name to see their contact information.

The 'Quick Filter' function located at the top of the page allows you to filter the list using key words. The list is automatically filtered as you begin to type a keyword.

i.

d) Queries

| 🖂 Queries ~     |
|-----------------|
| My Past Queries |
|                 |

- **'My Past Queries**' displays a list of all the queries involving your country. These queries have either been sent by you or sent to you by other member countries regarding a shipment of ODS or other controlled substances.
- ii. **'Send Query'** allows you to draft and send a message to any iPIC member country regarding a particular shipment or company. Simply use the template provided, then send. (or untick the box to use a freeform text field). See "Send A Query" on page 12.

## **Updating iPIC Data**

<u>Note:</u> Only the designated Focal Point and/or the Alternate Focal Point are responsible for entering, updating, and maintaining your country information and data in the iPIC system.

You can update any section of your country's iPIC data at any time. To modify or update the section you want, click on any of the four buttons on the upper right side of the page. This will take you to the exact location of that section.

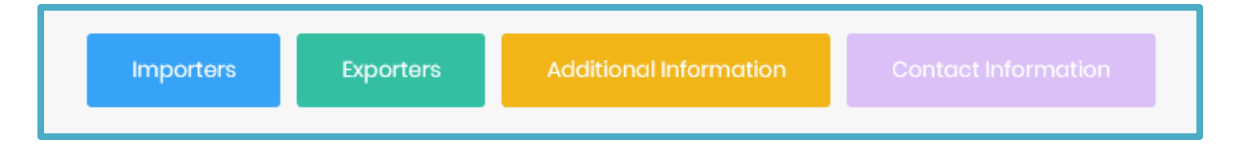

In the **'Importers'** and **'Exporters'** sections, you may add or remove companies that are accredited and have been issued quotas by your government to import and/or export any of the substances controlled under the Montreal Protocol (including equipment that use ODS, if applicable).

### Add / Remove a company

Slide the **toggle** (5) to the right to show all chemical groups controlled under the Montreal Protocol. Slide it to the left to show only substance groups which already have registered importer(s) or exporter(s) in your country.

Scroll down to the substance under which you wish to register a company.

Note: If the company is authorised to import AND/OR export several controlled substances, the company should be entered in each substance group and in BOTH 'Importers' and 'Exporters' sections. The company name can be selected from a dropdown list if already entered.

Click the button "Add new company to substance group ..." (6) to open a pop-up form and enter the company name and other details (optional).

| Add note on Importation                      |                         |      |
|----------------------------------------------|-------------------------|------|
|                                              |                         | <br> |
| Show only groups with registered importer    | how ALL chemical groups |      |
| ydrochlorofluorocarbon (HCF                  | c)                      |      |
| Add new company to substance group "Hydrochi | orofluorocarbon (HCFC)" |      |
| 6                                            |                         |      |
| Search by Company Name                       |                         | <br> |
|                                              |                         |      |

Click on the search field 'Company' to display a dropdown list of pre-registered companies. Select the company then click '**save**'.

| Companies                                                     | ×    |
|---------------------------------------------------------------|------|
| Add new company for country Holy See in Methyl bromide (MeBr) |      |
| A1 Company                                                    | ^    |
| Cold Chillers                                                 | - 11 |
| Comapny 1                                                     |      |
| Comapny A2                                                    |      |
| Freezlt Fridges                                               | ~    |

If the company is not in the dropdown list or has not yet been registered, click "*click here*" to enter the new company's details.

| Companies                                                                                          | ×          |
|----------------------------------------------------------------------------------------------------|------------|
| Add new company for country XXXXXXX in Hydrochlorofluorocark                                       | oon (HCFC) |
| Company                                                                                            |            |
| Choose existing company to be added to Hydrochlorofluorocarbon (HCFC)                              |            |
| If the company you are looking for is NOT in the select list, please click here to add new company |            |
| Sava                                                                                               |            |
| Save                                                                                               |            |
|                                                                                                    |            |
|                                                                                                    |            |
|                                                                                                    | Cancel     |
|                                                                                                    |            |

Enter the company name (required) and other details (optional) and click '**save'**. Repeat the process for each substance group as applicable.

| Add new company for c                                | country XXXXX in 'Substance.                     | XXXXX' |
|------------------------------------------------------|--------------------------------------------------|--------|
| If you want to cancel adding new co                  | ompany, and use the select list, please click he | re.    |
| Name *                                               |                                                  |        |
| Original Name                                        |                                                  |        |
| If the company has another name in their original la | inguage                                          |        |
| City                                                 |                                                  |        |
| Fax                                                  |                                                  |        |
| Phone                                                |                                                  |        |
| Country<br>Holy See                                  |                                                  |        |
| Other Information                                    |                                                  |        |
|                                                      |                                                  |        |
| Save                                                 |                                                  |        |
|                                                      |                                                  |        |

USER GUIDE - iPIC ONLINE - 9

## Edit / Remove Company details

To edit details or remove a company from the list, click "Importers/Exporters" (7) on the menu bar at the top of the page, then click 'My Importers/exporters' (8)

|                                                                                     | iPIC Data 🗸 | oga Importers/Exporters 7                          | Ş  | Focal Points 🖂 |
|-------------------------------------------------------------------------------------|-------------|----------------------------------------------------|----|----------------|
| iPIC Data of Country XXXX<br>Last modified by Mr Focal Point on 05/02/2020 18:02:18 |             | My importers/exporters     All importers/exporters | 8  |                |
| Add General Comment                                                                 |             |                                                    |    |                |
| REGISTERED IMPORTERS OF O                                                           | DS (AND     | ODS EQUIPMENT IF                                   | AP | PLICABLE)      |
| Add note on Importation                                                             |             |                                                    |    |                |

A table listing all registered companies in your country will be displayed, indicating if the company is an importer or exporter or both, and shows the type of substance it can import and/or export.

In the right-most column called 'Action', select the action you wish to perform, i.e. "Edit or **Delete**" (9).

|                                                                                                    | 🖹 iPIC Data 🗸 🍰 Importe                          | rs/Exporters 🗸 🚆 Focal Points 🗸 🖂 Queries 🗸     | C                                               |
|----------------------------------------------------------------------------------------------------|--------------------------------------------------|-------------------------------------------------|-------------------------------------------------|
|                                                                                                    |                                                  |                                                 | My Importers/Expo                               |
| Add new importer/exporter<br>Quick Filter (type keyword(s) here)                                                                                                    |                                                  | Show number of results:<br>50                   |                                                 |
| Туре                                                                                                    | Name 🕆                                           | Country Contact                                 | Action                                          |
| Importer: Hydrochlorofluorocarbon (HCFC)                                                                                                    | Al Company                                       | Country XXXXX                                   | Edit   Delete                                   |
| Importer: Hydrochlorofluorocarbon (HCFC)                                                                                                    | Cold Chillers                                    | Country XXXXX                                   | Edit   Delete                                   |
| products / equipment                                                                                                    |                                                  |                                                 |                                                 |
| products / equipment<br>Importer: Hydrochlorofluorocarbon (HCFC)                                                                                                    | Company 1                                        | Country XXXXX                                   | Edit   Delete                                   |
| products / equipment<br>Importer: Hydrochlorofluorocarbon (HCFC)<br>Importer: Hydrochlorofluorocarbon (HCFC)<br>Exporter: Hydrofluorocarbons (HFC)                                                                           | Company 1<br>Freezit Fridges                     | Country XXXXX<br>Country XXXXX                  | Edit   Doloto<br>Edit   Doloto                  |
| products / equipment<br>importer: Hydrochlorofuloracarbon (HCFC)<br>importer: Hydrochlorofuloracarbon (HCFC)<br>Exporter: Hydrochlorofuloracarbon (HCFC)<br>Importer: Hydrochlorofuloracarbon (HCFC)<br>products / equipment | Company 1<br>Froezit Fridges<br>Ginawin Chillers | Country XXXXX<br>Country XXXXX<br>Country XXXXX | Edit   Delete<br>Edit   Delete<br>Edit   Delete |

| Companies                                                       |
|-----------------------------------------------------------------|
| Edit Company                                                    |
| A1 Company                                                      |
| Original Name                                                   |
| If the company has another name in their original language City |
|                                                                 |
| Fax Please use international phone number format                |
| Phone Please use international phone number format              |
| Email                                                           |
| Country<br>Holy See                                             |
|                                                                 |
| Uther Information                                               |
|                                                                 |
| Save                                                            |
|                                                                 |
| Close                                                           |

Click "Edit" to open the pop-up form and modify the information on that company. Click 'Save' when you are done.

To remove a company, select 'Delete' and click '**Yes**' in the pop-up window to confirm removal of the company from the list. Note: this will delete the company from the database. Click '**No, Cancel**' to cancel the action.

| Confirmation                                                                                                |     | ×          |
|----------------------------------------------------------------------------------------------------|-----|------------|
| Are you sure you want to delete this company ?<br>WARNING : This will delete the company from the database. |     |            |
|                                                                                                    | Yes | No, Cancel |

### Send a Query

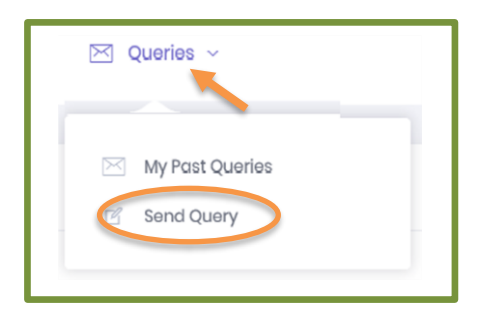

From the Menu Bar click 'Queries' and select '**Send Query**' to open a query form (below).

| Send a Query                                                                                                    |
|----------------------------------------------------------------------------------------------------|
| Send to: * 10<br>Select country                                                                                                    |
| Include users in the query: 11                                                                                                    |
| Add manually IPIC Drive user on the query Subject: * 12                                                                                                    |
| 13<br>✓ use standard query template                                                                                                    |
| Dear Mr / Ms, 14                                                                                                    |
| We received an application for a licence concerning your country. You will find the details below.                                                                                                    |
| In the context of the informal Prior Informed Consent procedure (iPIC) we kindly ask you to confirm that you consider this trade as acceptable and in compliance with your provisions under the Montreal Protocol and national legislation.                                              |
| Exporter from your country: [name of exporting company]<br>Importer in [name of country]: [name of importing company]<br>Substance: [name of substance and composition if substance is a mixture]<br>Use: [intended application/use for substance]<br>Net-mass: [in kg or metric tonnes] |
| To avoid any inconveniences for the concerned companies we would appreciate if you were able to respond at your earliest convenience [e.g. within five working days].                                                                                                    |
| We would like to thank you very much in advance for your efforts concerning this issue.                                                                                                    |
| Focal Point for Holy See                                                                                                    |
| Send 15                                                                                                    |

Click the space in the '**Send to**' field (10) to open the dropdown list and select the country to which you intend to send your query. (e.g. Singapore)

| Senegal         | ^ |
|-----------------|---|
| Serbia          |   |
| Seychelles      | _ |
| Sierra Leone    |   |
| Singapore       | - |
| Solomon Islands |   |
| Comolio         | • |

Selecting the country automatically adds the Focal Point(s) of that country as the recipient of the message and puts in copy the UNEP Focal Point dealing with said country.

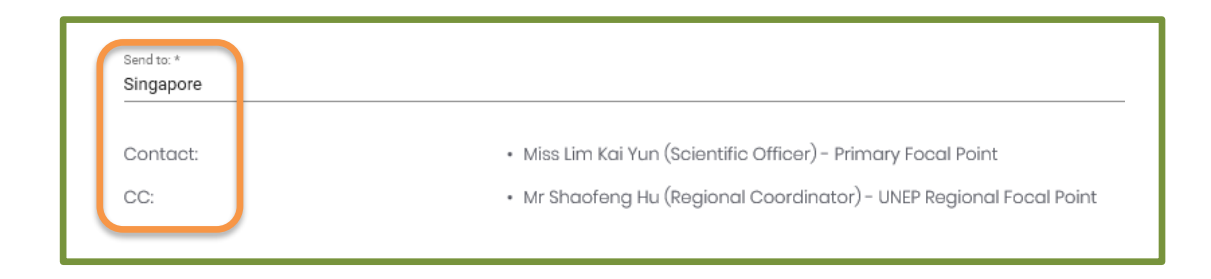

In the next field '*Include users in the query*' (11), you have the option to include other iPIC users/focal points in case they may be concerned by this particular query. If applicable, click on the space to display the dropdown list of the iPIC Users. Tick the appropriate box next to the name of the person you wish to add.

Add the subject of the message in the subject field (12).

Draft your message. You have two options in this section:

- Tick the box (13) to use the standard query template (default setting). Simply fill in the information in the fields in red (14)
- Un-tick the box to draft your message in the free-form text box.

Click 'Send' (15) once you are done drafting your message.

\*\_\*\_\*\_\*\_\*\_\*\_\*\_\*\_\*

# If you need any assistance:

Contact your UNEP OzonAction Regional Coordinators or the iPIC Administrators (<u>unep-ozonaction-ipic@un.org</u>) who can respond to any further questions